## การดาวน์โหลดและอัพโหลดเอกสารยินยอมเปิดเผยข้อมูล

นิสิตที่เข้าศึกษาตั้งแต่ปีการศึกษา 2567 ให้ดาวน์โหลดและอัพโหลดเอกสารให้ความ ยินยอมเปิดเผยข้อมูล ขั้นตอนดังต่อไปนี้

- 1. ดาวน์โหลดเอกสารยินยอมเปิดเผยข้อมูล
  - 1.1 กดปุ่มสีฟ้า พิมพ์เอกสารให้ความยินยอม
  - 1.2 บันทึกไฟล์ลงเครื่องคอมพิวเตอร์ ไฟล์เป็นไฟล์นามสกุล .pdf

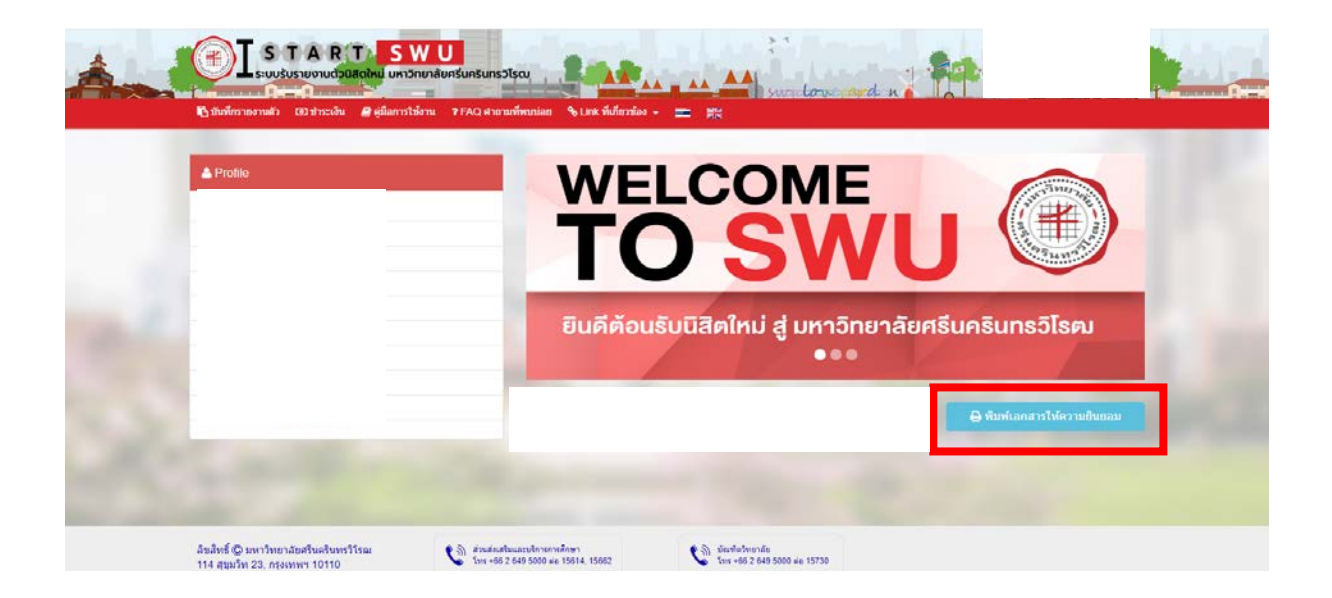

### กรอกข้อมูลและลงชื่อในเอกสารยินยอมเปิดเผยข้อมูล และสแกนหรือถ่ายรูปเอกสาร ยินยอมเปิดเผยข้อมูล บันทึกเป็นไฟล์นามสกุล .jpg เท่านั้น

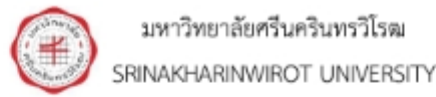

#### หนังสือยินยอมให้เปิดเผยข้อมูลแก่บุคคลที่สาม

#### LETTER OF CONSENT TO DISCLOSE INFORMATIN TO A THIRD PARTY

เรียน ท่านผู้เกี่ยวข้อง

To Whom it may concern,

I, (ชื่อ-สกุลนิสิตภาษาอังกฤษ)...... and its สถานศึกษาเดิมภาษาอังกฤษ)...... and its relevant officials to release my educational information to Srinakharinwirot University for the purpose of education and/or academic documents verification in accordance with the Personal Data Protection Act, B.E. 2562 (2019). I understand that my information released by school / college / university / institute / or office will include my full name during time of study, program title, duration of study, degree conferred, graduation date, and grade results.

| รายละเอียดของบุคคลที่สามที่ตรวจสอบประวัติ                                                |
|------------------------------------------------------------------------------------------|
| Third Party Organization Requesting Verification                                         |
| ชื่อหน่วยงาน/Organization Name: มหาวิทยาลัยศรีนครินทรวิโรฒ / SRINAKHARINWIROT UNIVERSITY |
| ที่อยู่/Address: 114 สุขุมวิท 23 แขวงคลองเตยเหนือ เขตวัฒนา กรุงเทพฯ 10110 /              |
| 114 Sukhumvit 23, Khlong Toei Nuea, Wattana, Bangkok 10110                               |
| <b>ประเทศ/Country:</b> ไทย / THAILAND                                                    |
| โทรศัพท์/Phone: 0-2258-4196 / +66 2258-4196 อีเมล์/E-mail: eds@g.swu.ac.th               |

#### ลายมือชื่อเจ้าของข้อมูล/Candidate's Handwritten Signature...

วันที่/Date..

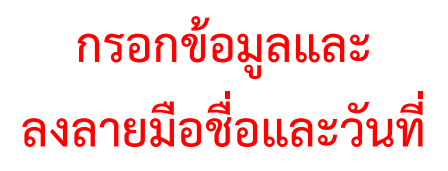

# 3. อัพโหลดเอกสารยินยอมเปิดเผยข้อมูลที่หน้าอัพโหลดหลักฐานรายงานตัว

| naiweji3                                            | IN EGIE                                                                                                    |                                                                                                    |                                   |                       |              |          |  |
|-----------------------------------------------------|----------------------------------------------------------------------------------------------------|----------------------------------------------------------------------------------------------------|-----------------------------------|-----------------------|--------------|----------|--|
| 9001000<br>6.8x10<br>1. ord2<br>2. Tuber<br>3. wred | ๆ<br>รับมีไฟฟ์ส่างรับอรีโหงสะสามารถสะไปหน่าที่สามได้ โดยมีติสามาร<br>มือ ขึ้นสุดสารสารไหวไม่สะ ที่สินสุดสารสังการกำหนามในสารไปหน้า<br>มนแล้วแรงสมัครางที่เองการ 11 เห็น โดยหน้าสารไม่สารได้เป็นที่มีไปหน้า<br>มีก็สุดราชที่เองการแนนมากการ 11 เห็น โดยหน้าสารเมืองไฟไฟไฟฟ์เป็น | ขณะว่ามามันโทสตาไรไม่ไว้มากรูกที่เริ่มที่<br>ใจรูปันจิตอะได้รอบเปลี่ยม คำนำหน่าขอด ชื่อ หรื<br>หมายูกเพิ่มร<br>ม (Shift) หรือ (Citt) ค่างไร่แต่มเลือกไฟได้ระ | นสกุด หากครอกับอยู่แต่วโป<br>รการ | สองกระกษณะเป็นส่วนนี้ |              |          |  |
| ando                                                | า ชื่อเอกสาร                                                                                                    | แนนไฟล์                                                                                                    | สถานะอัปโหลดไฟล์                  | ดาวน์โหลดไฟล์แนน      | บารเลราจสสอบ | งนายกะดุ |  |
| 1                                                   | สารการให้ด                                                                                                    | Choose File No file chosen                                                                                                    | อ้วไม่ได้อัฟไหลด                  | tadrokopn             | ระที่จารณา   |          |  |
| 2                                                   | สำเหาน้องประชาชน                                                                                                    | Choose Files No filhosen                                                                                                    | อ้งไม่ได่อังโทอด                  | tableys               | ระที่จากลา   |          |  |
| 3                                                   | ສຳເນາໃນແສະດະເດກາະເຈັບນວມັນສະຫຼະດີ (ມີວັນສຳເຈົ້າລາວອີກສາ)                                                                                                    | Choose Files No fil., hosen                                                                                                    | ยังไม่ได้สิทโทลด                  | Lufriege              | ระดังารณา    |          |  |
|                                                     | เอกสารการให้ความอำเภะม                                                                                                    | Choose Files No fil hosen                                                                                                    | อังไม่ได้สัทโทลด                  | ladrikapo             | ระทั่งารณา   |          |  |
|                                                     |                                                                                                    | ກ່ຽວການກາງໃຫ້ເຮັບການສັດງັສ , ສູດຢູ ເກົາເຕັນ                                                                                                    |                                   |                       |              |          |  |